### 日日扣變更

#### 登入 APP 後

1. 點選日日扣 變更

|            | 群益自基金                                 | 登出 |
|------------|---------------------------------------|----|
| 交易首        | 頁                                     |    |
| 測@@@@      | @@@@@9(戶號:0097679),您好!<br>Bath : 建坡平町 |    |
|            | ■吐·俱極至<br>帳戶查詢                        | >> |
| 6          | 單筆申購                                  | >  |
| AI         | 金智動                                   | >> |
| 31         | 日日扣                                   | >> |
|            | 申購                                    | >  |
|            | 變更/刪除/暫停/啟動                           | >  |
| •          | 買回/轉申購                                | >  |
| <b>ندن</b> | 定期定額申購                                | >  |
|            | 定期定額變更                                | >  |
| \$         | 買回/轉申購                                | >  |
|            | 當日委託查詢/取消                             | >> |

# 2. 選定要變更之基金 選擇申請類型: 變更

#### 群益 🔒 基金 登出 ┃日日扣 > 變更/刪除/暫停/啟動 D00015665-全民成長樂退組 ~ 申請類型 變更 ~ 請選擇申請類型 契約編號 變更 暫停 刪除 基金名稱 台幣) 元 基本扣款金額 3000

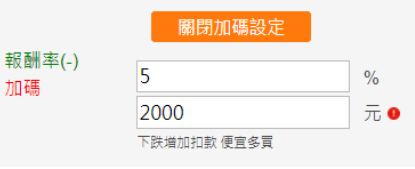

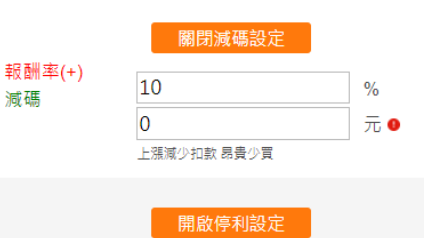

## 調整扣款金額/加碼/減碼/停利 與扣款日 完成後按確認送出 群益自基金

3.變更契約

#### 基本扣款金額 4000 元 關閉加碼設定 報酬率(-) 10 % 加碼 2000 元 🛛 下跌増加扣款 便宜多買 報酬率(+) 10 % 減碼 1000 元 🛛 上漲減少扣款 昂貴少買 開啟停利設定 1 2 3 4 5 6 7 8 9 10 11 12 13 14 15 16 17 18 19 20 21 22 扣款日 23 24 25 26 27 28 29 30 31 清除重填

登出

#### 日日扣注意事項 群益投信理財網全天候24小時皆可進行交易委託,惟需留

意下列事項: \*表示扣款來自安穩 1.申購或變更交易委託收件截止時間為本公司營業日(不含 扣款日)下午4:00(合)前,始於常日生效。收件截止前,皆可

#### 4. 申購同意 勾選並按「確定」

|          | 群益鼠基金                                                                                                    | 登出  |
|----------|----------------------------------------------------------------------------------------------------|-----|
| 基本       | 扣款金額 4000 元                                                                                                    | ×   |
| 報酬加硼     | 受益人申購前應同意注意事項:<br>力扩、投具風險之伯崩員科兴院定,該基本可能回印零<br>價格波動、衍生性金融商品、流動性、政治、匯回投<br>資、法令、利率及投資於違約的債券等風險,而對原投<br>入之本金或收益有所減損,故不一定能取回全部之投資<br>金額,其他基金投資風險,請詳閱公開說明書。本人已<br>審慎評估本身之財務能力與經濟狀況及其該基金潛在之<br>風險後,自行作成獨立之基金買賣投資決定,如有任何<br>投資損失,概與經理公司無涉。 | ì   |
| 報酬<br>減碼 | *以上內容及相關資料均由本人確認無誤。<br>本人同意上述【受益人申購前應同意之注意事項<br>確定                                                                                                    | · · |
|          |                                                                                                    |     |
| 切志       |                                                                                                    | 1   |

#### **5.變更確認:** 輸入交易密碼 並確認送出

# 

#### ┃日日扣 > 變更 > 確認

| 申請類型          | 變更                         | 申請類型          |
|---------------|----------------------------|---------------|
| 契約編號          | D00015665                  | 契約編號          |
| 基金名稱          | 群益全民成長樂退組合基金<br>A(累積型-新台幣) | 基金名稱          |
| 基本扣款金額        | 4,000                      | 基本扣款金         |
| 報酬率(-)<br>加碼為 | 10%<br>6000                | 報酬率(-)<br>加碼為 |
| 報酬率(+)<br>減碼為 | 10%<br>3000                | 報酬率(+)<br>減碼為 |
| 扣款日           | 4,10,14,20,24,30           | 扣款日           |
| 下次扣款日         | 2021/06/30                 | 下次扣款E         |
| 交易密碼 請輔       | 俞入交易密碼                     | 委託時間          |
| 交易            | 取消 確認送出                    |               |

|               | 群益 🔒 基金                    | 登出 |
|---------------|----------------------------|----|
| ┃日日扣ゝ變        | 更〉完成                       |    |
| 申請類型          | 變更                         |    |
| 契約編號          | D00015665                  |    |
| 基金名稱          | 群益全民成長樂退組合基金<br>A(累積型-新台幣) |    |
| 基本扣款金額        | 4,000                      |    |
| 報酬率(-)<br>加碼為 | 10%<br>6000                |    |
| 報酬率(+)<br>減碼為 | 10%<br>3000                |    |
| 扣款日           | 4,10,14,20,24,30           |    |
| 下次扣款日         | 2021/06/30                 |    |
| 委託時間          | 2021-06-24 16:18:53        |    |
| 繼續            | 變更委託查詢                     |    |

#### 6. 變更完成:

## 日日扣暫停 (契約扣款/加減碼與停利同時都暫停)

登入 APP 後

 1. 點選日日扣 暫停 2.選定要變更之基金 選擇申請類型: 暫停

#### **3.暫停契約執行** 輸入交易密碼後按確認送出

4. 暫停申請完成

|                      | 群益 🔒 基金                          | 登出 |                                 | 群益 计基金 🛛 🚉                                                   |               | 群益日基金 型                                       |               | 群益日基金 登出            |
|----------------------|----------------------------------|----|---------------------------------|--------------------------------------------------------------|---------------|-----------------------------------------------|---------------|---------------------|
| 交易首                  | ī頁                               |    | 日日扣、                            | 變更/刪除/暫停/啟動                                                  | 日日扣 > 暫       | 停 > 確認                                        | ┃日日扣 > 曹      | <b>皙停 〉 完成</b>      |
| 測 <b>@@@</b><br>投資風險 | @@@@@9(戶號:0097679),您好!<br>霤性:積極型 |    |                                 |                                                              | 申請類型          | 暫停                                            | 申請類型          | 暫停                  |
| 2                    | 帳戶查詢                             | >> | 請類型                             | 暫停・                                                          | 契約編號          | D00024982                                     | 契約編號          | D00024982           |
| A                    | 留筆由購                             | 、  | 約編號                             | D00024982                                                    | 基金名稱          | 群益印度中小基金-新台幣                                  | 基金名稱          | 群益印度中小基金-新台幣        |
| U                    | 半半十時                             | 1  | 金名稱                             | 印度中小基金-新台幣                                                   | 基本扣款金額        | 3,000                                         | 基本扣款金額        | 3,000               |
| AI                   | 金智動                              | >> | 季扣款金額                           | 3000                                                         | 報酬率(-)<br>加碼為 | 8%<br>5000                                    | 報酬率(-)<br>加碼為 | 8%<br>5000          |
| 31                   | 日日扣                              | >> | 翻率(-)<br>1碼                     | 8%                                                           | 加動中           | 17.27                                         | 扣款日           | 17,27               |
|                      | 申購                               | >  | ]款日                             | 17 27                                                        | 下次扣款日         | 2021/07/17                                    | 下次扣款日         | 2021/07/17          |
| ŀ                    | 變更/刪除/暫停/啟動                      | >  |                                 | 青除重填 確認送出                                                    | 交易密碼 •••      | •••                                           | 委託時間          | 2021-06-24 16:21:57 |
| •                    | 買回/轉申購                           | >  |                                 | 日日扣注意事項                                                      | 交易            | 取消 確認送出                                       | 繼續            | 寶變更委託查詢             |
|                      | 定期定額申購                           | >  | -<br>∲益投信理財網会<br>『下列事項:         | 全天候 <b>24</b> 小時皆可進行交易委託,惟需留                                 | 群盛投信 器        | 2.総券投資信約股份有限公司<br>1942保護力把營管理 一百零八会管役供給字簽零售取税 |               |                     |
|                      | 定期定額變更                           | >  | ○「小小秋米日安」 ○申購或變更交易 ○1款日)下午4:00( | <sup>19</sup><br>揭委託收件截止時間為本公司營業日(不含<br>(含)前,始於當月生效。收件截止前,皆可 |               |                                               |               |                     |
| \$                   | 買回/轉申購                           | >  | ₹消或修改當日3<br>2交易委託,且無            | 交易委託。收件截止後,則視為次一營業日<br>無法取消或修改當日交易委託。                        |               |                                               |               |                     |
|                      | 當日委託查詢/取消                        | >> | 每支基金每次扣                         | □款最低申購金額依各基金公開說明書規  ▼                                        |               |                                               |               |                     |

### 日日扣刪除

#### 登入 APP 後

**1.點選日日扣** 刪除

#### 2.選定要變更之基金 選擇申請類型: 刪除

#### 3.暫停契約執行 輸入交易密碼後按確認送出

#### 4. 刪除申請完成

| ☰ 群益 🔂 基金                              | 登出  |                                     | 群益 🔒 基金                                        | 登出  |                 | 群益 🕯 基金                                                                   | 登出 |                  | 群益 🔒 基金               | <u>登出</u> |
|----------------------------------------|-----|-------------------------------------|------------------------------------------------|-----|-----------------|---------------------------------------------------------------------------|----|------------------|-----------------------|-----------|
| 交易首頁                                   |     | 日日扣、                                | 變更/刪除/暫停/啟動                                    |     | ┃日日扣ゝ冊          | <b> 除 &gt; 確認</b>                                                         |    | ┃日日扣ゝ冊           | <b>削除 &gt;</b> 完成     |           |
| 測@@@@@@@@@9(戶號:0097679),<br>投資風險屬性:積極型 | 您好! |                                     | D00025096-中國新機會基金                              | ~   | 申請類型            | 刪除                                                                        |    | 申請類型             | 刪除                    |           |
| - 帳戶查詢                                 | >>  | 申請類型                                | 刪除                                             | ~   | 契約編號            | D00025096                                                                 |    | 契約編號             | D00025096             |           |
|                                        |     | 契約編號                                | D00025096                                      |     | 基金名稱            | 群益中國新機會基金-新台幣                                                             |    | 基金名稱             | 群益中國新機會基金-新           | 台幣        |
| ● 中半中期                                 | /   | 基金名稱                                | 中國新機會基金-新台幣                                    |     | 基本扣款金額          | 5,000                                                                     |    | 基本扣款金額           | 5,000                 |           |
| Al 金智動                                 | >>  | 基本扣款金額                              | 5000                                           |     | 報酬率(-)<br>加碼為   | 8%<br>8000                                                                |    | 報酬率(-)<br>加碼為    | 8%<br>8000            |           |
| 31 日日扣                                 | >>  | 報酬率(-)<br>加碼                        | 8%<br>3000                                     |     | 扣款日             | 4,8,14,18,21,22,24,28                                                     |    | 扣款日              | 4,8,14,18,21,22,24,28 |           |
| ▶申購                                    | >   | 扣款日                                 | 4,8,14,18,21,22,24,28                          |     | 下次扣款日           | 2021/06/28                                                                |    | 下次扣款日            | 2021/06/28            |           |
| 變更/刪除/暫停/啟動                            | >   | <u>,</u>                            | 青除重填                                           |     | 交易密碼 ••         |                                                                           |    | 委託時間             | 2021-06-24 16:24:00   |           |
| ▶ 買回/轉申購                               | >   |                                     | 日日扣注意事項                                        |     | 交易              | <b>录取消</b> 確認送出                                                           |    |                  | 實變更 委託查詢              |           |
| ☐☐ 定期定額申購                              | >   | 群益投信理財網:<br>意下列事項:                  | 全天候24小時皆可進行交易委託,惟需                             | 留   |                 | 益提券投資信託設份有限公司<br>益投信簿立經營管理 一百零八全管投信新字第零置取<br>6 台边市大安區教(西第近二級09號16環<br>980 | ŝ  | ■ - 0 A S B - 87 | 益趨勞投資信託股份有限公司         |           |
| ご 定期定額變更                               | >   | *表示扣款來自安<br>1.申購或變更交易<br>扣款日)下午4:00 | '穩<br>易委託收件截止時間為本公司營業日(不<br>(含)前,始於當月生效。收件截止前, | 合皆可 | ©2021 by Capita | I Investment Trust Corporation. All Rights reserved.                      |    |                  |                       |           |
| <b>~</b> 買回/轉申購                        | >   | 取消或修改當日<br>→ ホ島赤詳,日                 | 交易委託。收件截止後,則視為次一營<br>無法取消或條改黨口応見承託。            | 業日  |                 |                                                                           |    |                  |                       |           |
| <b>全</b> 。 當日委託查詢/取消                   | >>  |                                     |                                                |     |                 |                                                                           |    |                  |                       |           |

## 日日扣買回/轉申購

#### 登入 APP 後

交易首頁

1.點選日日扣 買回/轉申購

2.選擇買回/ 轉申購之契約

 $\equiv$ 

登出

#### 3.買回轉申購設定 填寫買回單位數

| 群益日基金 登出                                                     |                                                                    | 群益 🔒 基金 🛛 🚊                                                  |                                                                              | 群益 🚺 基金                                                  | ŝ                 |
|--------------------------------------------------------------|--------------------------------------------------------------------|--------------------------------------------------------------|------------------------------------------------------------------------------|----------------------------------------------------------|-------------------|
| <b>〖回/轉申購</b>                                                | 日日扣、                                                               | 買回/轉申購                                                       | ┃日日扣ゝ                                                                        | 買回/轉申購                                                   |                   |
| 選擇編號及基金名稱 🗸                                                  |                                                                    | D00025083-多重資產組合 ✔                                           |                                                                              | D00025083-多重資產組合                                         | ÷ ×               |
|                                                              | 契約編號                                                               | D00025083                                                    | 契約編號                                                                         | D00025083                                                |                   |
|                                                              | 基金名稱                                                               | 多重資產組合                                                       | 基金名稱                                                                         | 多重資產組合                                                   |                   |
|                                                              | 扣款日                                                                | 2,7,12,17,22,27                                              | <u></u><br>扣款日                                                               | 2,7,12,17,22,27                                          |                   |
|                                                              | 基本扣款金額                                                             | 3,000                                                        | 本中11 秋 立 段<br>可買回單位數                                                         | 4316.1                                                   |                   |
|                                                              | 可買回單位數                                                             | 4316.1                                                       |                                                                              | 2000 全部                                                  | ł                 |
| 全部                                                           | 四四四公世                                                              | 2000 全部                                                      | 頁凹单位數                                                                        | 提醒您,部分實回後帳上庫存將重新計算投資成                                    | 成本                |
| 是醒怒,即分買回夜顿上庫存將重新計算改賞成本                                       | 員回单位數                                                              | 提醒您,部分實回後帳上庫存將重新計算投資成本                                       | 買回領取方式                                                                       | 買回轉申購                                                    | ~                 |
| 」請選擇万式                                                       | 買回領取方式                                                             | 請選擇方式 💙                                                      | 轉申購基金                                                                        | 安穩貨幣市場                                                   | ~                 |
| 余重填 確認送出                                                     | 清                                                                  | <b>〕</b> 除重填     確認送出                                        | 清                                                                            | <b>「</b> 除重填 確認送出                                        |                   |
| 日扣買回轉申購注意事項                                                  |                                                                    |                                                              | E                                                                            | 日扣買回轉申購注意事項                                              |                   |
| ₹候24小時皆可進行交易委託,惟需留                                           | 日<br>群益投信理財網全                                                      | 日 扣 頁 回 轉 甲 購 注 意 事 項<br>≥天候24小時 皆 可 進 行 交 易 委 託 · 惟 需 留   ▲ | 群益投信理財網全<br>意下列事項:                                                           | ≿天候 <b>24</b> 小時皆可進行交易委託,惟                               | 住需留               |
| +截止時間,除群益安穩貨幣市場基金為<br>()前,其他類型基金為營業日下午<br>(金線上賈回轉申購收件截止時間皆為營 | <ul> <li>意下列事項:</li> <li>1.線上單筆申購收</li> <li>營業日上午11:00(</li> </ul> | (件截止時間,除群益安穩貨幣市場基金為<br>(含)前,其他類型基金為營業日下午                     | <ol> <li>1.線上單筆甲購收<br/>營業日上午11:00(<br/>4:00(含)前。所有<br/>業日下午4:00前。</li> </ol> | (什截止時間,隊群盔安禮貨幣市場<br>(含)前,其他類型基金為營業日下午<br>基金線上買回轉申購收件截止時間 | i基金為<br>F<br>I皆為營 |
|                                                              |                                                                    |                                                              |                                                                              |                                                          |                   |

測@@@@@@@@9(戶號:0097679),您好! 投資風險屬性:積極型

群益 🔒 基金

| 2                     | 帳戶查詢        | >> |
|-----------------------|-------------|----|
| 6                     | 單筆申購        | >  |
| AI                    | 金智動         | >> |
| 31                    | 日日扣         | >> |
|                       | 申購          | >  |
| •                     | 變更/刪除/暫停/啟動 | >  |
|                       | 買回/轉申購      | >  |
| <b>نا س</b> ل<br>اللل | 定期定額申購      | >  |
|                       | 定期定額變更      | >  |
| \$                    | 買回/轉申購      | >  |
|                       | 當日委託查詢/取消   | >> |

| ┃日日扣>                    | 買回/轉申購                       |
|--------------------------|------------------------------|
|                          | 選擇編號及基金名稱 🖌 🖌                |
| 契約編號                     |                              |
| 基金名稱                     |                              |
| 扣款日                      |                              |
| 基本扣款金額                   |                              |
| 可買回單位數                   |                              |
| 買回單位數                    | 全部<br>提醒您,部分頁回後帳上庫存將重新計算投資成本 |
| 買回領取方式                   | 請選擇方式 ✔                      |
| 清                        | 除重填 確認送出                     |
| B                        | 日扣買回轉申購注意事項                  |
| <u> </u> 群 ざ 投 信 理 財 網 全 | 天候24小時皆可進行交易奏託,惟雲留           |

意下列事項: 1.線上單筆申購收件截止時 營業日上午11:00(含)前,其 4:00(含)前。所有基金線上 業日下午4:00前。  買回領取設定與轉申購基金

登出

4. 買回設定

隱貨幣市場基金為 營業日下午 截止時間皆為營 業日下午4:00前。

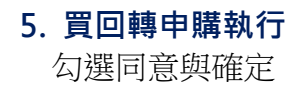

| SALA SECTION SECTION SEC                                   |            | 群益创基金                                                      |                |
|----------------------------------------------------------------------------------------------------|------------|------------------------------------------------------------|----------------|
| State       State         State       State         S                                                                                                    | IE         | 日日扣 > 買回/轉申購                                               |                |
| <ul> <li>癸益人申購前應同意注意爭項:</li> <li>受益人應瞭解投資本基金之風險,其內容、目標、投資</li> <li>方針、投資風險之相關資料與規定,該基金可能因市場<br/>價格波動、衍生性金融商品、流動性、政治、匯回投<br/>資、法令、利率及投資於違約的債券等風險,而對原投<br/>人之本金或收益有所滿損,故不一定能取回全部之投資<br/>金額,其他基金投資風險,請詳閱公開說明書。本人已<br/>審慎評估本身之財務能力與經濟狀況及其該基金潛在之</li> <li>基本</li> <li>四◆人同意上述(受益人电媒益應風意之注意爭項)</li> <li>□◆人同意上述(受益人电媒益應風意之注意爭項)</li> <li>□●◆人同意上述(受益人电媒益應風意之注意爭項)</li> <li>□●</li> <li>□●</li> <li>●</li> <li></li></ul> |            |                                                            | $(\mathbf{x})$ |
| <ul> <li>受益人應瞭解投資本基金之風險, 其內容、目標、投資 ▲</li> <li>契約 方針、投資風險之相關資料與規定, 該基金可能因市場<br/>價格波動、衍生性金融商品、流動性、政治、匯回投<br/>資、法令、利率及投資於違約的債券等風險, 而對原投<br/>入之本金或收益有所漏損, 故不一定能取回全部之投資<br/>金額, 其他基金投資風險, 講詳閣公開說明書。本人已<br/>審慎評估本身之財務能力與經濟狀況及其該基金潛在之<br/>風險後, 自行作成獨立之基金買賣投資決定, 如有任何<br/>投資損失, 概與經理公司無涉。</li> <li>■ 人同意上述(原菜人也堪益應風意之注意事項)</li> <li>■ 確定</li> <li>■ 有用購藝金</li> <li> 要積貨幣市場 </li> </ul>                                                                                                    |            | 受益人申購前應同意注意事項:                                             |                |
| <ul> <li>契約、方針、投資風險之相關資料與規定,該基金可能因市場<br/>價格液動、衍生性金融商品、流動性、政治、匯回投<br/>資、法令、利率及投資於違約的債券等風險,而對原投<br/>人之本金或收益有所減損,故不一定能取回全部之投資<br/>主額,其他基金投資風險,請詳閱公開說明書。本人已<br/>審慎評估本身之財務能力與經濟狀況及其該基金潛在之<br/>風險後,自行作成獨立之基金買賣投資決定,如有任何<br/>投資損失,概與經理公司無涉。</li> <li>■▲人同意上述(受益人由媒前應風意之注意事項)</li> <li>■●本人同意上述(受益人由媒前應風意之注意事項)</li> <li>■■申購基金</li> <li>要積貨幣市場</li> </ul>                                                                                                    |            | 受益人應瞭解投資本基金之風險,其內容、目標、投資                                   | <u>_</u>       |
| <ul> <li>備格波動、衍生性金融商品、流動性、政治、匯回投<br/>資、法令、利率及投資於違約的債券等風險,而對原投<br/>人之本金或收益有所減損,故不一定能取回全部之投資<br/>金額,其他基金投資風險,請詳閣公開說明書。本人已<br/>審慎評估本身之財務能力與經濟狀況及其該基金潛在之<br/>風險後,自行作成獨立之基金買直投資決定,如有任何<br/>投資損失,概無經理公司無涉。</li> <li>■本人同意上述【受益人由裝益應回意之注意事項】</li> <li>■本人同意上述【受益人由裝益應回意之注意事項】</li> <li>■ 本人同意上述【受益人由裝益應回意之注意事項】</li> <li>■ 本人同意上述【受益人由裝益應回意之注意事項】</li> <li>■ 本人同意上述【受益人由裝益應回意之注意事項】</li> <li>■ 本人同意上述【受益人由裝益應回意之注意事項】</li> <li>■ 本人同意上述【受益人由裝益應回意之注意事項】</li> <li>■ 本人同意上述【受益人由裝益應回意之注意事項】</li> <li>■ 本人同意上述【受益人由裝益應回意之注意事項】</li> <li>■ 本人同意上述【受益人由裝益應回意之注意事項】</li> <li>■ 本人同意上述【受益人由裝益應回意之注意事項】</li> <li>■ 本人同意上述【受益人由裝益應回意之注意事項】</li> <li>■ 本供用</li> </ul>                                                                                                    | 契約         | 方針、投資風險之相關資料與規定,該基金可能因市場                                   |                |
| <ul> <li>              Ŷ : 法令、利率及投資於違約的債券等風險,而對原投入之本金或收益有所減損,故不一定能取回全部之投資金額,其他基金投資風險,請詳閣公開說明書。本人已審慎評估本身之財務能力與經濟狀況及其該基金潛在之風險後,自行作成獨立之基金買責投資決定,如有任何投資損失,概與經理公司無涉。      </li> <li> <b>基本 投资損失</b>,概與經理公司無涉。         </li> <li> <b>●</b> </li> <li> <b>●</b> </li> <li> </li> <li> </li> <li> </li> <li> </li> <li> </li> <li> </li> <li> </li> <li> </li> <li> </li> <li> </li> <li> </li> <li> </li> <li> </li> <li> </li> <li> </li> <li> </li> <li> </li> <li> </li> <li> </li> <li></li></ul>                                                                                                    |            | 價格波動、衍生性金融商品、流動性、政治、匯回投                                    |                |
| <ul> <li>入之本金或收益有所減損,故不一定能取回全部之投資</li> <li>金額,其他基金投資風險,請詳開公開說明書。本人已</li> <li>審慎評估本身之財務能力與經濟狀況及其該基金潛在之</li> <li>風險後,自行作成獨立之基金買賣投資決定,如有任何</li> <li>投資損失,概與經理公司無涉。</li> <li>●</li> <li>●</li> <li>人同意上述【受益人由媒益應風意之注意事項】</li> <li>●</li> <li>●</li> <li>●</li> <li>▲</li> <li>●</li> <li>●</li> <li>●</li> <li>●</li> <li>●</li> <li>●</li> <li>●</li> <li>●</li> <li>●</li> <li>●</li> <li>●</li> <li>●</li> <li>●</li> <li>●</li> <li>●</li> <li>●</li> <li>●</li> <li>●</li> <li>●</li> <li>○</li> <li>●</li> <li>○</li> <li>●</li> <li>○</li> <li>●</li> <li>○</li> <li>●</li> <li>○</li> <li>●</li> <li>○</li> <li>●</li> <li>●</li> <li></li></ul>                                                                                                    | 基金         | 資、法令、利率及投資於達約的債券等風險,而對原投                                   |                |
| <ul> <li>金額,其他基金投資風險,請詳閱公開說明書。本人已<br/>審慎評估本身之財務能力與經濟狀況及其該基金潛在之<br/>風險後,自行作成獨立之基金買賣投資決定,如有任何<br/>投資損失,概與經理公司無涉。</li> <li>▼</li> <li>●</li> <li>▲人同意上述【受益人由蹉益應風意之注意事項】</li> <li>●</li> <li>●&lt;</li></ul>                                                                                                    |            | 入之本金或收益有所减損,故不一定能取回全部之投資                                   |                |
| <ul> <li>□ ● ▲ 目行作成獨立之基金買查投資決定,如有任何</li> <li>基本 投資損失,概與經理公司無涉。</li> <li>□ ● ▲ 人同意上述【受益人电磁益座風意之注意事項】</li> <li>● ● ▲ 【 受益人电磁益座風意之注意事項】</li> <li>● ● ▲ ■ ● ● ● ● ● ● ● ● ● ● ● ● ● ● ● ●</li></ul>                                                                                                    | 扣款         | 金額,其他基金投資風險,請詳閱公開說明書。本人已                                   |                |
| 基本 風險後,自行作成獨立之基金買賣投資決定,如有任何<br>投資損失,概與經理公司無涉。 ▼ ● 人同意上述【母兰人由膳益應回意之注意事項】 ● 確定 ● 質回領取方式 買回轉申購 ● 每申購基金 安穩貨幣市場 ◆                                                                                                    | JHAM       | 審慎評估本身之財務能力與經濟狀況及其該基金潛在之                                   |                |
| <ul> <li>本中<br/>投資損失,概與經理公司無渉。</li> <li>可</li> <li>→人同意上述【受益人由Ü前座回意之注意事項】</li> <li>確定</li> <li>町</li> <li>町</li> <li>町</li> <li>町</li> <li>町</li> <li>町</li> <li>(受益人由Ü前座回意之注意事項】</li> <li>町</li> <li>町</li> <li>確定</li> <li>町</li> <li>町</li></ul>                                                                                                    | <b>#</b> * | 風險後,自行作成獨立之基金買賣投資決定,如有任何                                   |                |
| ▼<br>■<br>■<br>↓<br>↓<br>↓<br>↓<br>↓<br>↓<br>↓<br>↓<br>↓<br>↓<br>↓<br>↓<br>↓                                                                                                    | 茎平         | 投資損失,概與經理公司無涉。                                             |                |
| □ 本人同意上述【受益人由Ü前庭同意之注意事項】<br>買回 領取方式 買回轉申購 ✓<br>轉申購基金 安穩貨幣市場 ✓                                                                                                    |            |                                                            | <b>-</b>       |
| 買回     確定       買回領取方式     買回轉申購       轉申購基金     安穩貨幣市場                                                                                                    | 미미         | □ 本人同音上述【受益人由膳前庭同音之注音事值】                                   |                |
| <b>賀回 賀回領取方式 賀回額申購 韓申購基金 安穏貨幣市場 ○</b>                                                                                                    | L          |                                                            | ·              |
| 費回<br>買回領取方式 買回轉申購 ✓<br>轉申購基金 安穩貨幣市場 ✓                                                                                                    | -          | 確定                                                         |                |
| 買回領取方式 買回轉申購 ✓<br>轉申購基金 安穩貨幣市場 ✓                                                                                                    | 夏巴         | (2) 20 20 27 21 21 2 25 25 25 25 25 25 25 25 25 25 25 25 2 |                |
| 買回領取方式 <u>買回轉申購</u> ✓<br>轉申購基金 安穩貨幣市場 ✓                                                                                                    |            |                                                            |                |
| 轉申購基金 安穩貨幣市場 ✓                                                                                                    |            | 領取方式 一贯同輔由購 、                                              | 7              |
| 轉申購基金 安穩貨幣市場 🗸                                                                                                    |            |                                                            |                |
| 時平開苤亚 <u>女信員常巾場</u> ▼                                                                                                    |            | 時甘本                                                        |                |
|                                                                                                    |            | 牌茶亚 又信員帘巾杨 、                                               |                |
|                                                                                                    |            |                                                            |                |
|                                                                                                    |            |                                                            |                |

## 6. 買回轉申購確認

©2021 by Capital Investment Trust Corporation. All Rights reserved. 本公司基金經金管會検准或同意生效,惟不表示絕無風險・經理公司以往之經理績效不保證 基金之最低投資收益:經理公司除盡善良管理人之注意義務外,不負責本基金之盈虧,亦不 保證最低之收益,投資人中購前應詳閱基金公開說明書或簡式公開說明書,有關基金應負擔 之費用已揭露於基金公開說明書或簡式公開說明書中,投資人可向經理公司及基金錫售機構

輸入交易密碼與確認送出

|                                     | 群益;基金                                                                                              | 登出 |                                                                                                    | 群益 🔒 基金             | 登出 |  |
|-------------------------------------|----------------------------------------------------------------------------------------------------|----|----------------------------------------------------------------------------------------------------|---------------------|----|--|
| ┃日日扣ゝ買                              | 回/轉申購 > 確認                                                                                         |    | ┃日日扣ゝ買                                                                                                    | 回/轉申購 > 完成          |    |  |
| 契約編號                                | D00025083                                                                                          |    | 契約編號                                                                                                    | D00025083           |    |  |
| 基金名稱                                | 多重資產組合                                                                                             |    | 基金名稱                                                                                                    | 多重資產組合              |    |  |
| 買回單位數                               | 2,000.0                                                                                            |    | 買回單位數                                                                                                    | 2,000.0             |    |  |
| 買回領取方式                              | 轉申購基金                                                                                              |    | 買回領取方式                                                                                                    | 轉申購基金               |    |  |
| 轉申購基金                               | 安穩貨幣市場                                                                                             |    | 轉申購基金                                                                                                    | 安穩貨幣市場              |    |  |
| 買回淨值日                               | 2021-06-28                                                                                         |    | 買回淨值日                                                                                                    | 2021-06-28          |    |  |
| 轉申購淨值日                              | 2021-07-02                                                                                         |    | 轉申購淨值日                                                                                                    | 2021-07-02          |    |  |
| 轉申購費率                               | 0.00%                                                                                              |    | 轉申購費率                                                                                                    | 0.00%               |    |  |
| 交易密碼 •••                            |                                                                                                    |    | 委託時間                                                                                                    | 2021-06-24 16:34:36 |    |  |
| 交易取消     確認送出     繼續買回/轉申購     委託查詢 |                                                                                                    |    |                                                                                                    |                     |    |  |
|                                     | 程券投資信税股份有限公司<br>投信簿立經營管理一百零八全管投信新字解零重玖號<br>430市大安區数化南跨二級09號16樓<br>8 台中(04)230-12345 高陸(07)335-1878 |    | CANTAL     「「「「」」」」     詳述提考測式運信結結份有限公司     ##     ##     ##     ##     ##     ##     ##     ##     ##     ##     ##     ##     ##     ##     ##     ##     ##     ##     ##     ##     ##     ##     ##     ##     ##     ##     ##     ##     ##     ##     ##     ##     ##     ##     ##     ##     ##     ##     ##     ##     ##     ##     ##     ##     ##     ##     ##     ##     ##     ##     ##     ##     ##     ##     ##     ##     ##     ##     ##     ##     ##     ##     ##     ##     ##     ##     ##     ##     ##     ##     ##     ##     ##     ##     ##     ##     ##     ##     ##     ##     ##     ##     ##     ##     ##     ##     ##     ##     ##     ##     ##     ##     ##     ##     ##     ##     ##     ##     ##     ##     ##     ##     ##     ##     ##     ##     ##     ##     ##     ##     ##     ##     ##     ##     ##     ##     ##     ##     ##     ##     ##     ##     ##     ##     ##     ##     ##     ##     ##     ##     ##     ##     ##     ##     ##     ##     ##     ##     ##     ##     ##     ##     ##     ##     ##     ##     ##     ##     ##     ##     ##     ##     ##     ##     ##     ##     ##     ##     ##     ##     ##     ##     ##     ##     ##     ##     ##     ##     ##     ##     ##     ##     ##     ##     ##     ##     ##     ##     ##     ##     ##     ##     ##     ##     ##     ##     ##     ##     ##     ##     ##     ##     ##     ##     ##     ##     ##     ##     ##     ##     ##     ##     ##     ##     ##     ##     ##     ##     ##     ##     ##     ##     ##     ##     ##     ##     ##     ##     ##    ##     ##     ##     ##     ##     ##     ##     ##     ##     ##     ##     ##     ##     ##     ##     ##     ##     ##     ##     ##     ##     ##     ##     ##     ##     ##     ##     ##     ##     ##     ##     ##     ##     ##     ##     ##     ##     ##     ##     ##     ##     ##     ##     ##     ##     ##     ##     ##     ##     ##    ##    ##    ##    ##    ##    ##   ##   ##   ##   ##   ##   ##   ##   ##   ##   ##   ##   ##   ##   ##   ##   ## |                     |    |  |

#### 7. 買回轉申購完成